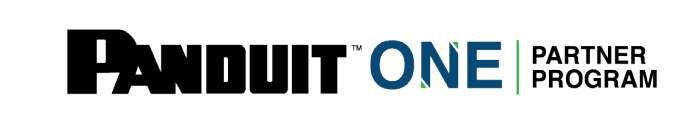

# Panduit Learning Central: How to Purchase and Assign Training

\*There will be a 6 hour gap between completing training and the certificate being available

# Step 1: Navigate to My Training

Partner will log in to The Hub <u>https://partners.panduit.com</u> and click "Training" in the top navigation, then click "*My Training*".

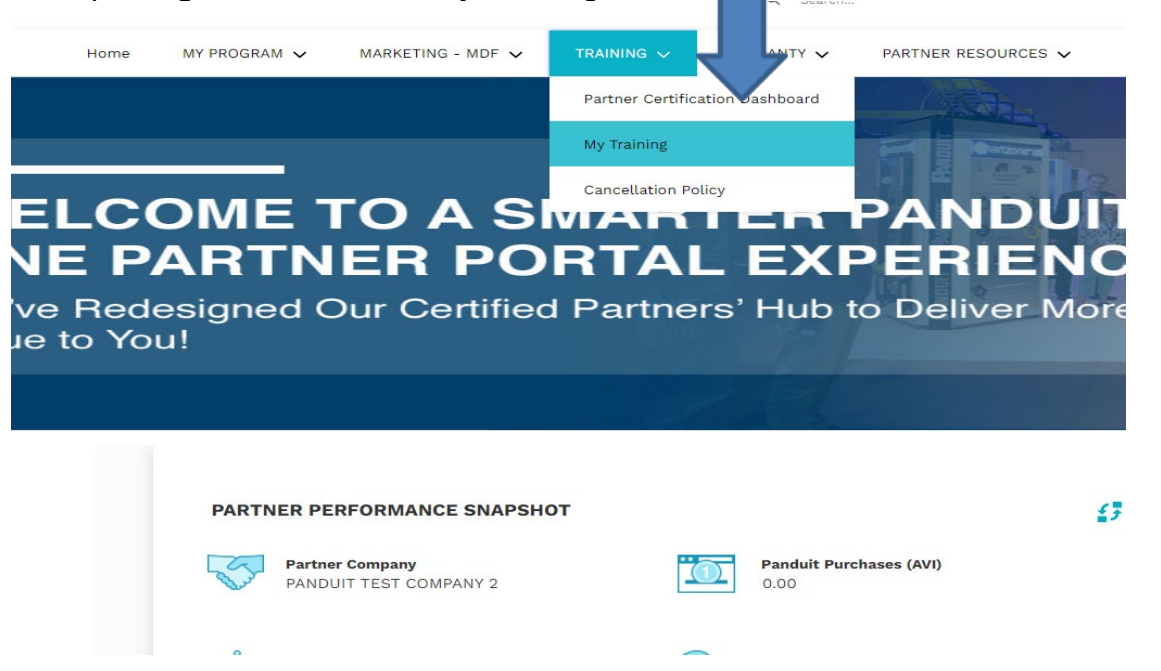

# Step 2: Select a Course to Assign

Partner will see their available training(s) for assigning training under "Certifications". Select the course to assign the training.

| ② 2 Completions<br>▼ 0 Hours                                                                      | Hi Wh<br>Q Search for learnin                              | at would you like to                                         | ) learn today?                                            |  |
|---------------------------------------------------------------------------------------------------|------------------------------------------------------------|--------------------------------------------------------------|-----------------------------------------------------------|--|
| Your Subjects Add<br>You don't have any subjects yet. Add a few to get<br>better recommendations. | Certifications                                             |                                                              |                                                           |  |
| Your Language(s) 🔻                                                                                | Curriculum<br>Virtual-Network<br>Infrastructure<br>8 hours | Curriculum<br>In Person-Network<br>Infrastructure<br>B hours | Curriculum<br>Online-Network<br>Infrastructure<br>2 hours |  |
| Transcript View<br>O O O O<br>PAST DUE DUE SOON ASSIGNED / NO DUE<br>DATE                         | •••                                                        | ***                                                          |                                                           |  |

Step 3: Register for the Training After selecting a course click "add to cart" in order to purchase.

| ONLINE CLASS                                                                                                    | Network Infrastructure Cabling Deploy Online-                                                                                                    | (NICD 1.0)                                                                                                    |             |               |
|----------------------------------------------------------------------------------------------------|----------------------------------------------------------------------------------------------------|----------------------------------------------------------------------------------------------------|-------------|---------------|
| Contents                                                                                                    |                                                                                                    | 2 Trainings                                                                                                    |             | course(s)     |
|                                                                                                    | Show More                                                                                                    |                                                                                                    |             | purchase a    |
| This course will enab<br>on Panduit's behalf.<br>Network Infrastructu<br>solutions and produc<br>features, benefits, an | e Panduit ONE Partners to sell comprehensive Netw<br>itudents will begin by familiarizing themselves with<br>re. Then, they will explore Panduit's available Enterp<br>ts, the role of these products within a telecommuni<br>d applications of Panduit's top-selling Network Infra | vork Infrastructure solutions<br>the functional areas of a<br>vrise and Data Center<br>cations network, and the<br>astructure products. | Add to Cart | Click here to |
| ast Updated 12/10/2021                                                                                                  | Duration 2 hours                                                                                                    |                                                                                                    |             |               |
| Online-Net                                                                                                    | work Infrastructure Cablin                                                                                                    | CURRICULUM<br>Online-Network Infrastructure Cabling<br>Deploy-                                                                          |             |               |

# Step 4: Verify the course and Proceed to Check out

ONLINE CLASS Network Infrastructure Cabling Deploy Online Exam-I (NICD 1.0)

| Champing Cant                                   |                          |                      |                     | Ontions -   |               |
|-------------------------------------------------|--------------------------|----------------------|---------------------|-------------|---------------|
| Shopping Cart                                   |                          |                      |                     | Options V   |               |
| The shopping cart page allows you to remove the | learning object fror     | n the shopping cart, | and sort columns.   |             |               |
| Title                                           | Provider                 | Recipient            | Quantity &<br>Price | Subtotal    |               |
| Online-Network Infrastructure C                 | University of<br>Panduit | Aasgaard,<br>Brian   | 1 x \$199.00        | \$199.00 🕲  |               |
|                                                 |                          |                      | Subtotal:           | \$199.00    |               |
| Enter coupon code                               | Apply                    |                      | GTotal:             | \$199.00    |               |
|                                                 |                          |                      | Proceed             | To Checkout |               |
|                                                 |                          |                      |                     |             |               |
|                                                 |                          |                      |                     |             | Click hore to |

### Step 4: Choose Payment Method

Note: If your preferred payment method is a wire transfer, you will not be able to assign a course to yourself or others until the payment has processed. Please check your email after selecting wire transfer. If you did not receive an email reach out to global-training@panduit.com

| tep 1 - Payment<br>eckout is a three step process. Each ste<br>iormation, and select to Place Order to | ep is contained with in a drop down table. Expand Billin<br>complete the purchasing process. | G, Payment and Review, enter all required | Purcha<br>Summa | ary     |
|----------------------------------------------------------------------------------------------------|----------------------------------------------------------------------------------------------|-------------------------------------------|-----------------|---------|
| 0                                                                                                    |                                                                                              |                                           | Online-Netw     | \$199.0 |
| Payment                                                                                                | Review                                                                                       | Confirmation                              | Online-Netw     | \$199.0 |
| Payment Method<br>Select ▼                                                                             |                                                                                              |                                           | Enter coupon c  | Apply   |
| Select<br>Credit Card<br>Wire Transfer<br>Select<br>Select                                             | ect Credit Card<br>Vire Transfer                                                             | Back Next                                 |                 |         |

# <u>Step 5:</u> If choosing Credit Card, follow the steps on the form below and click next

| heckout is a three step process. Each step is co<br>formation, and select to Place Order to compl | ntained with in a drop down table. Expand<br>ate the purchasing process. | Billing, Payment and Review, enter all required | Purch          | ase<br>hary |
|---------------------------------------------------------------------------------------------------|--------------------------------------------------------------------------|-------------------------------------------------|----------------|-------------|
| 0                                                                                                 |                                                                          |                                                 | Coline-Netw_   | \$19        |
| Payment                                                                                           | Review                                                                   | Confirmation                                    | Coline-Netw    | \$19        |
|                                                                                                   |                                                                          |                                                 | Subtotal       | \$398       |
| Payment Method                                                                                    |                                                                          |                                                 | C              |             |
| Credit Card 🔻                                                                                     | Put in                                                                   | Credit                                          | Enter coupon c | Appi        |
| Credit Card Information                                                                           | Card                                                                     | info                                            |                |             |
|                                                                                                   |                                                                          |                                                 |                |             |
| CARD NUMBER                                                                                       |                                                                          |                                                 |                |             |
|                                                                                                   | 8                                                                        |                                                 |                |             |
| EXPIRY DATE                                                                                       | CVV CODE                                                                 |                                                 |                |             |
| MM YYYY                                                                                           |                                                                          |                                                 |                |             |
|                                                                                                   |                                                                          |                                                 |                |             |
| Email -                                                                                           |                                                                          | address det                                     | alls           |             |
| First Name *                                                                                      | Last Name *                                                              |                                                 |                |             |
|                                                                                                   |                                                                          |                                                 |                |             |
| Address Line 1 *                                                                                  | Address Line 2                                                           |                                                 |                |             |
| City *                                                                                            | Country *                                                                |                                                 |                |             |
|                                                                                                   | Select 🔻                                                                 |                                                 |                |             |
| State/Province                                                                                    | Zip Code *                                                               | •                                               |                |             |
|                                                                                                   |                                                                          |                                                 |                |             |
|                                                                                                   |                                                                          |                                                 |                |             |
|                                                                                                   |                                                                          |                                                 |                |             |
|                                                                                                   |                                                                          |                                                 |                |             |
|                                                                                                   |                                                                          | Back Next                                       |                |             |
|                                                                                                   |                                                                          | Back Next                                       |                |             |
|                                                                                                   |                                                                          | Back Next                                       |                |             |
|                                                                                                   |                                                                          | Back Next                                       |                |             |
|                                                                                                   |                                                                          | Back Next                                       |                |             |

# Step 7: Click place order to finalize payment

| 0                                |        |                  | •              |
|----------------------------------|--------|------------------|----------------|
| Payment                          | Review |                  | Confirmation   |
| Title                            |        | Quantity & Price | Subtotal       |
| In Person-Network Infrastructure |        | 2 x \$249.00     | \$498.00       |
|                                  |        | Subtotal:        | \$498.00       |
|                                  |        | Total:           | \$498.00       |
|                                  |        | Ва               | ck Place Order |

### Step 8: Assign Training to Users

After clicking "Place Order", the Partner Admin should click "E-Commerce" in the navigation bar, and select "manage inventory". This will allow the Partner Admin to choose their user(s) for the course assignment.

|           |                  |                |                |                                         |                        | Click E-Co<br>select Man<br>to assign | mmerce ar<br>age Invent | nd<br>ory    |
|-----------|------------------|----------------|----------------|-----------------------------------------|------------------------|---------------------------------------|-------------------------|--------------|
| Home      | Learning         | Reports        | Admin          | E-Commerce                              | \$                     |                                       |                         |              |
| On Friday | , January 7, 202 | 2 from 7:30 PN | 1 CST to 980 F | Manage Inventory<br>Manage Transactions | riefly unavailable due | to a software update.                 |                         |              |
|           |                  |                |                |                                         | Step 3 -               | Confirmation                          |                         | Options 🔻    |
|           |                  |                |                |                                         | Payme                  | nt                                    | Review                  | Confirmation |
|           |                  |                |                |                                         |                        |                                       |                         |              |
|           |                  |                |                |                                         |                        |                                       |                         |              |
|           |                  |                |                |                                         |                        |                                       |                         |              |
|           |                  |                |                |                                         |                        |                                       |                         |              |
|           |                  |                |                |                                         |                        |                                       |                         |              |

\*\*ACTIVE Users in the Company will be listed. Click the checkbox next to user's name to assign the course. Make sure Current Status is None; any other status like: In progress, Registered or Completed means the course has been already assigned.

| Assign Training - Online-Network Infra                        | structure Cabling Develop Online                                                                |                |                   |                   |
|---------------------------------------------------------------|-------------------------------------------------------------------------------------------------|----------------|-------------------|-------------------|
| Assign Training                                               |                                                                                                 |                |                   |                   |
| "Total Inventory Available" count includes Proxy Enrollment I | Requests in progress but which may not immediately be reflected in the Inventory Management hor | ne page count. |                   |                   |
|                                                               |                                                                                                 |                |                   |                   |
| First Name Last Name                                          | Q Search                                                                                        |                |                   |                   |
| Select OU Criteria                                            |                                                                                                 |                |                   | Total Inventory A |
|                                                               |                                                                                                 |                |                   | (5                |
| ASSIGN TRAINING                                               |                                                                                                 |                |                   |                   |
| Due Date: Optional. Entering a Due Da                         | te will trigger reminder emails for learners who have not completed the course.                 |                |                   |                   |
| Name                                                          | Assignment History                                                                              | Current Status | 011               |                   |
| Valle                                                         | 0                                                                                               | None           |                   |                   |
| 🛃 Test User                                                   | 0                                                                                               | None           |                   |                   |
| Test User                                                     | 0                                                                                               | None           |                   |                   |
| Test User                                                     | 0                                                                                               | None           |                   |                   |
| Test User                                                     | 1                                                                                               | In Progress    |                   |                   |
|                                                               |                                                                                                 |                |                   |                   |
|                                                               |                                                                                                 |                |                   |                   |
| Submit Cancel                                                 |                                                                                                 |                |                   |                   |
| 3                                                             |                                                                                                 |                |                   |                   |
|                                                               |                                                                                                 |                |                   |                   |
|                                                               |                                                                                                 | Click the bo   | x next to the use | er(s)             |
|                                                               |                                                                                                 | that you're a  | ooloning trainin  |                   |
|                                                               |                                                                                                 | that you re a  | issigning trainin | ig                |
|                                                               |                                                                                                 | and click su   | bmit              |                   |
|                                                               |                                                                                                 |                |                   |                   |